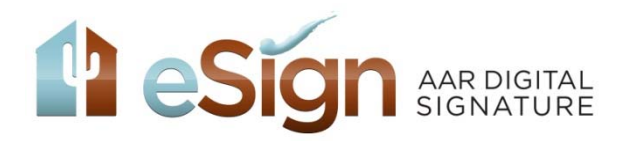

# You can now email your documents directly to your AAR eSign account from zipForm or your Email account using the new eMail2eSign<sup>™</sup> feature!

### (Alternative to Print Driver)

## (Note: This function is not compatible with Yahoo and AOL email addresses as these Email servers are known to filter out important notifications and messages.)

**From zipForm®:** (Note: The email address associated with you zipForm® account under your zipForm® profile must match the email address you use for AAR eSign.)

- 1. Log into your zipForm® account (zipForm® 6 Desktop, zipForm® Plus, or zipForm® Mobile Web Edition)
- 2. Open your transaction
- 3. Select the Email and/or Send button
- 4. Choose the documents(s) to send
- 5. Under the Send to Recipients box type docs@email2esign.com
- 6. Type the email subject (this will also become the eSign session title which you can later edit)
- 7. Select Send as Separate PDF Files
- 8. Send the message

#### From zipForm® Plus:

| zipForm Plus 🚱                                                                                                    |                                                                                      |
|----------------------------------------------------------------------------------------------------|--------------------------------------------------------------------------------------|
| TRANSACTIONS TEMPLATES CONTACTS HELP                                                                                                    | Dena Roberts                                                                         |
| Go Paperless Webi Documents & Partles M Property Purchase. Residential Modified Web (Feb 26 2014                                                           | Cancel                                                                               |
| Transaction Status Active V Select any documents, forms, or form pages to send, then choose how to  Folders  Residential Purchase Contact - 022011 - [BPC] | end. Seed to recipients<br>docs@remil2esign.com Subject Other_123 N. 2nd Ave - Jones |
| Counter Offer#1 - 02/2911 - [CO1]     Real Estate Agency Disclosure and Election (Buyer) - 1/09 - [READAE.8]     Supersonal New File Request - [TMNFR]     | Attachments:                                                                         |
|                                                                                                    | Seriid as<br>© Separats PDF files ○ Single PDF file (forms only)                     |
|                                                                                                    | Include Notes     Message     Check Spelling                                         |

For support: Toll Free (866) 833-7357 | Direct: (480) 304-8930 Support@AARonline.com or visit http://www.aaronline.com/esign

### From zipForm® 6 Standard Desktop:

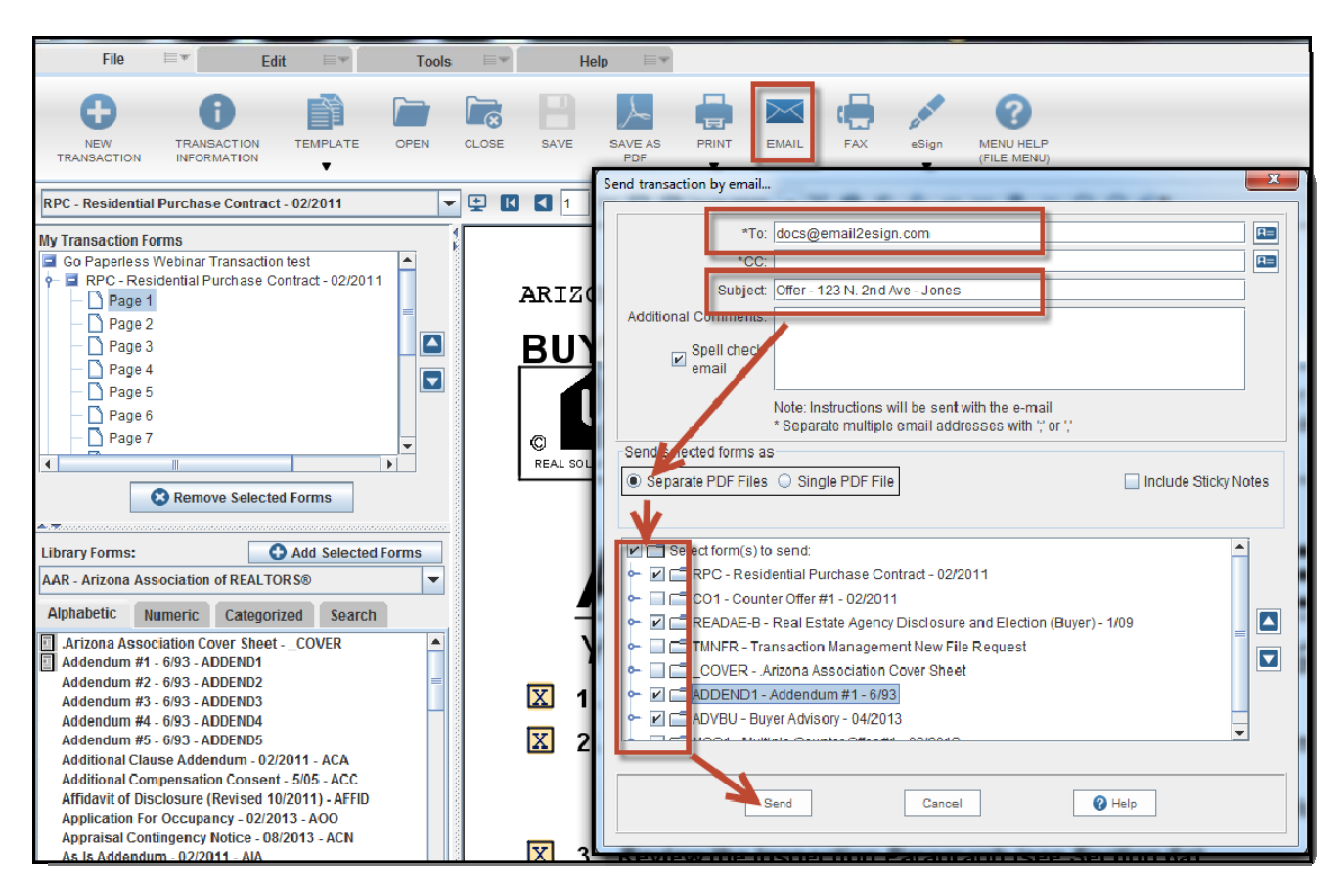

From zipForm® Mobile Wed Edition:

| Signatures Email More                                     | To: docs@email2esign.com                                                                                                    |
|-----------------------------------------------------------|----------------------------------------------------------------------------------------------------|
| Co Paperless Webinar Transaction test                     | Ccidenaroberts@aaronline.com                                                                                                    |
| Arizona Association Cover Sheet                           | Subject: Offer - 123 N. 2nd Ave - Jones ×                                                                                                    |
| Counter Offer #1 - 02/2011                                | Message:                                                                                                    |
| Real Estate Agency Disclosure and Election (Buyer) - 1/09 | □ Include Sticky Notes                                                                                                    |
| Residential Purchase Contract - 02/2011                   | Attach as PDFSelect All<br>Arizona Association Cover Sheet<br>↓ Counter Offer #1 - 02/2011                                                        |
| Transaction Management New File Request                   | Real Estate Agency Disclosure and Election (Buyer) - 1/09     Residential Purchase Contract - 02/2011     Transaction Management New File Request |
|                                                           |                                                                                                    |

**From your Email account:** (Note: The email you are sending from must match the email address you use for AAR eSign.)

 Create a new message or click forward on the message that contains the documents you want to have signed. If creating new email message, attach the documents you want to have signed
 In the Recipients box type <u>docs@email2esign.com</u>

For support: Toll Free (866) 833-7357 | Direct: (480) 304-8930 Support@AARonline.com or visit http://www.aaronline.com/esign 3. Type the email subject (this will also become the eSign session title which you can later edit)

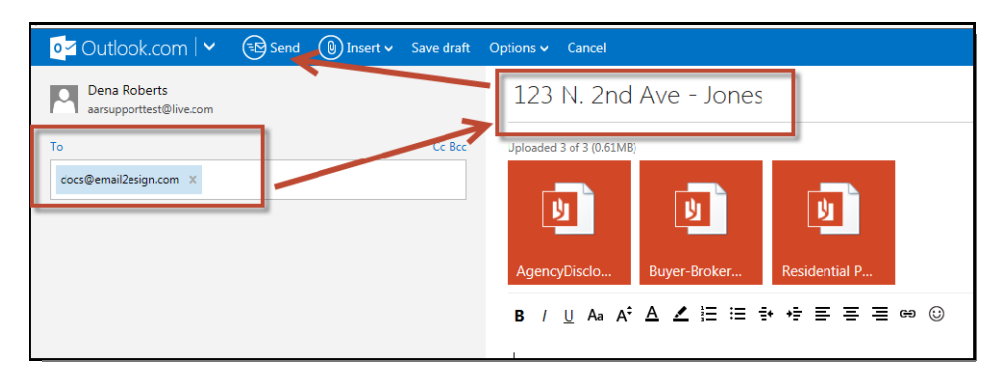

4. Send the message

(Note: Be sure to send any zipForm® documents containing QR codes in the bottom right corner as separate PDF files to ensure the signing locations will be designated automatically.)

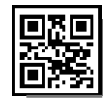

Your documents will now be sent to your eSign account for processing. Check your email for a confirmation message. This message will include a link (continue session.) Click on the link and your internet browser will open and take you to Step One of your eSign session.

(Note: If you have additional documents that need to be added to that same signing session, copy and paste the link from your email confirmation into the subject line of the email message containing the additional document attachment(s).)

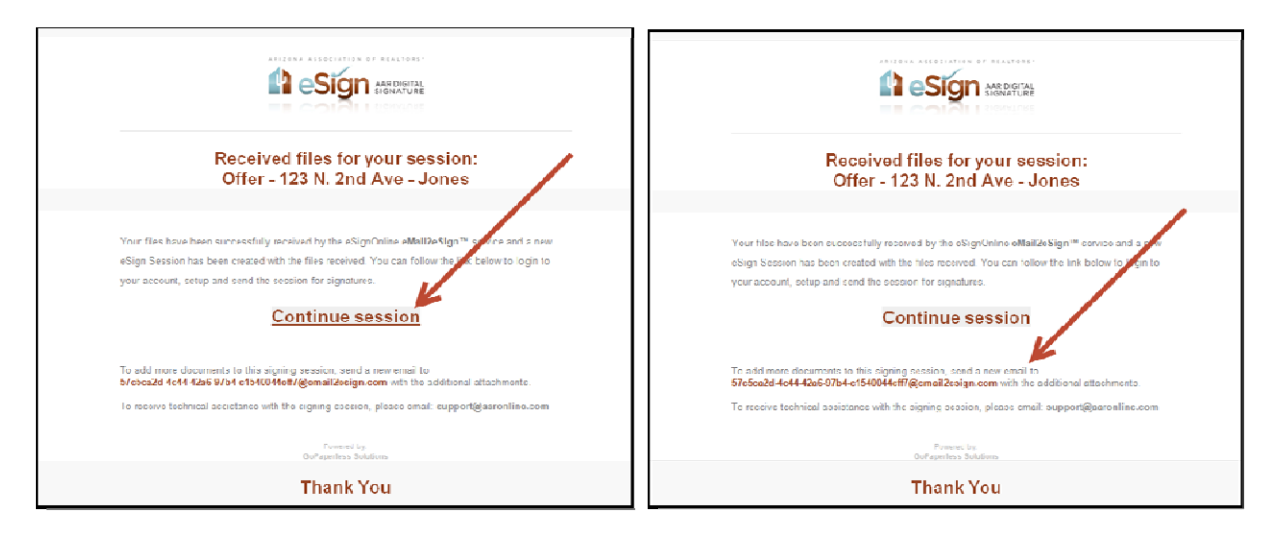

To set up your eSign session, see Setting up your eSign Session in the Step by Step Instructions located under Additional Support at <u>http://www.AARonline.com/eSign</u>

For support: Toll Free (866) 833-7357 | Direct: (480) 304-8930 Support@AARonline.com or visit http://www.aaronline.com/esign